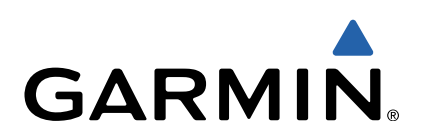

# Oregon<sup>®</sup> 600 Series Quick Start Manual

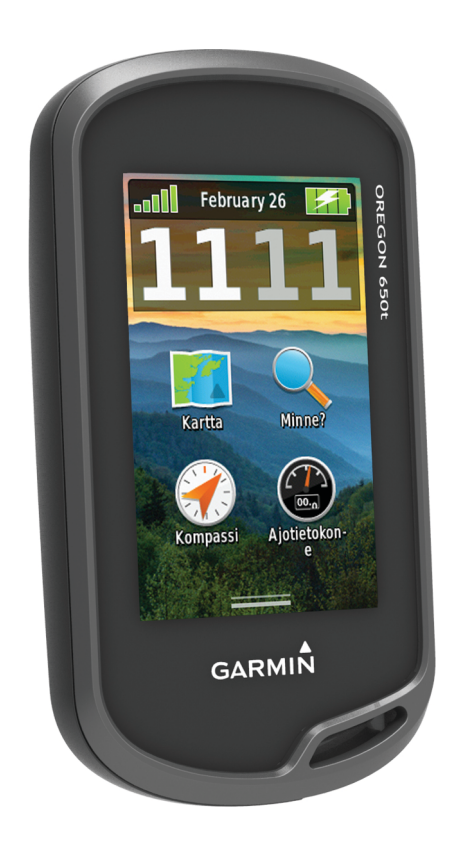

### Johdanto

### 

Lue lisätietoja varoituksista ja muista tärkeistä seikoista laitteen mukana toimitetusta *Tärkeitä turvallisuus- ja tuotetietoja* -oppaasta.

### Aloitus

Kun käytät laitetta ensimmäisen kerran, tee nämä määritystoimet ja tutustu laitteen perusominaisuuksiin.

- 1 Asenna akut (sivu 2).
- 2 Käynnistä laite (sivu 3).
- **3** Rekisteröi laite (sivu 5).
- 4 Etsi satelliitteja (sivu 3).
- 5 Näytä tilasivu valitsemalla 🖞 (sivu 4).
- 6 Merkitse reittipiste (sivu 3).
- 7 Navigoi määränpäähän (sivu 4).

### Laitteen esittely

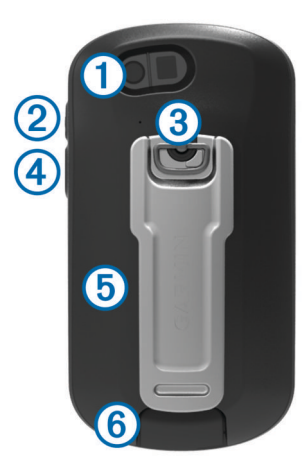

| 1        | Kameran | obiektiivi ( | vain 650 | ia 650t | ) |
|----------|---------|--------------|----------|---------|---|
| <u> </u> |         |              |          |         | / |

- 2 🖒 virtapainike
- 3 Akkulokeron kannen D-rengas
- (4) Käyttäjän painike (sivu 5)
- (5) microSD™ korttipaikka (akkuluukun alla)
- 6 Mini-USB-liitäntä (suojuksen alla)

### Akun tiedot

#### **▲ VAROITUS**

Laitteen lämpötila-alue saattaa ylittää joidenkin akkujen käyttölämpötilan. Alkaliakut saattavat haljeta kuumassa.

Älä irrota akkua terävällä esineellä.

#### 🛆 VAROITUS

Kysy lisätietoja paristojen hävittämisestä paikallisesta jätehuollosta.

### ILMOITUS

Alkaliakkujen kapasiteetti heikkenee merkittävästi, kun lämpötila laskee. Käytä siksi litiumakkuja, jos käytät laitetta jäätymispisteen alittavissa lämpötiloissa.

#### NiMH-akun asentaminen

Laite toimii valinnaisella NiMH-akulla (vain 650 ja 650t) tai kahdella AA-paristolla (sivu 2).

- Kierrä D-rengasta vastapäivään ja avaa kansi vetämällä ylöspäin.
- 2 Etsi laitteen pakkauksessa toimitettu akku ①.

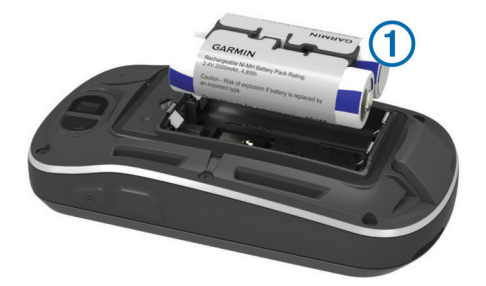

- 3 Aseta akku akkutilaan navat oikeinpäin.
- 4 Paina akku varovasti paikalleen.
- 5 Sulje akkulokeron kansi ja kierrä D-rengasta myötäpäivään.

#### Akun lataaminen

#### ILMOITUS

Voit estää korroosiota kuivaamalla mini-USB-portin ja suojuksen ja niitä ympäröivän alueen ennen laitteen lataamista tai liittämistä tietokoneeseen.

Joudut ehkä irrottamaan valinnaisia kiinnityslisävarusteita, ennen kuin voit liittää USB-kaapelin suoran liittimen laitteeseen.

**HUOMAUTUS:** akku ei lataudu, jos lämpötila on alle 0 tai yli 32 - 122 °F (0 - 50 °C).

Voit ladata akun pistorasiasta tai tietokoneen USB-liitännästä.

1 Avaa suojus 1 mini-USB-liitännästä 2.

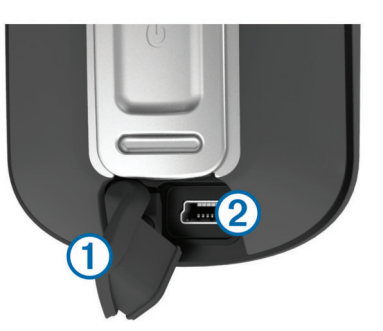

- 2 Liitä USB-kaapelin pienempi pää mini-USB-liitäntään.
- 3 Liitä kaapelin USB-liitin verkkovirtalaturiin tai tietokoneen USB-liitäntään.
- 4 Liitä verkkovirtalaturi pistorasiaan.

Laite käynnistyy, kun liität sen virtalähteeseen.

5 Lataa akku täyteen.

**AA-paristojen asentaminen** Valinnaisen NiMH-akun sijaan (sivu 2) voit käyttää kahta alkali-, NiMH- tai litiumparistoa. Tämä on kätevää, kun olet patikoimassa etkä voi ladata NiMH-akkua. Parhaan tuloksen saat käyttämällä NiMH- tai litiumparistoja.

**HUOMAUTUS:** vakioalkaliparistojen käyttäminen ei ole suositeltavaa Oregon 650 -malleissa käytettäessä kameratoimintoa.

- 1 Kierrä D-rengasta vastapäivään ja avaa kansi vetämällä ylöspäin.
- 2 Aseta kaksi AA-paristoa paikoilleen oikeinpäin.

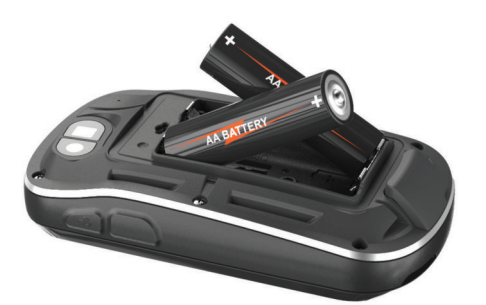

- 3 Sulje akkulokeron kansi ja kierrä D-rengasta myötäpäivään.
- 4 Paina O-painiketta pitkään.
- 5 Valitse Asetus > Järjestelmä > AA-pariston tyyppi.
- 6 Valitse Alkali, Litium tai Ladattava NiMH.

#### Laitteen käynnistäminen

Paina O-painiketta pitkään.

### Satelliittisignaalien etsiminen ja jäljen tallentaminen

Etsi satelliittisignaaleja, jotta voit käyttää GPSnavigointitoimintoja, kuten jäljen tallentamista. Satelliittisignaalien etsiminen saattaa edellyttää esteetöntä näköyhteyttä taivaalle.

Lisätietoja GPS-järjestelmästä on osoitteessa www.garmin.com /aboutGPS.

- 1 Paina O-painiketta pitkään.
- 2 Odota, kun laite hakee satelliitteja.

Kun **muttuu vihreäksi**, laite on löytänyt satelliittisignaaleja. Aika ja päiväys määritetään automaattisesti GPS-sijainnin mukaan.

- 3 Tallenna jälki kävelemällä (sivu 3).
- 4 Valitse vaihtoehto:
  - Valitse Kartta, kun haluat tarkastella nykyistä jälkeä kartalla.
  - Valitse Kompassi, kun haluat näyttää kompassin ja mukautettavat tietokentät.
  - Valitse Ajotietokone, kun haluat näyttää nykyisen nopeuden, etäisyyden ja muita hyödyllisiä tietoja.

#### Päävalikko

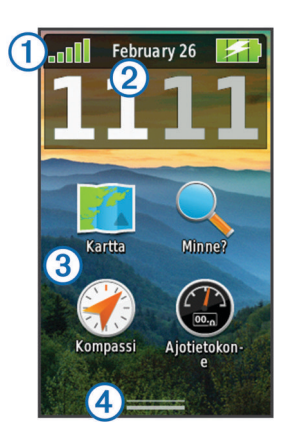

| 1 | Tilarivi                    |  |
|---|-----------------------------|--|
| 2 | Nykyinen aika ja päivämäärä |  |
| 3 | Sovelluskuvakkeet           |  |
| 4 | Sovellussäiliö              |  |

#### Kosketusnäytön käyttäminen

- Valitse kohde napauttamalla näyttöä.
- Panoroi tai vieritä näyttöä vetämällä sormea näytöllä.
- Loitonna nipistämällä kahta sormea yhteen.
- Lähennä liu'uttamalla kahta sormea erilleen.

- Tee kukin kosketusnäyttövalinta erikseen.
- Tallenna muutokset ja sulje sivu valitsemalla 
   .
- Valitsemalla 🗙 voit sulkea sivun ja palata edelliselle sivulle.
- Voit palata edelliselle sivulle valitsemalla 5.
- Palaa päävalikkoon painamalla ⇒-painiketta pitkään.

### Reittipisteet

Reittipisteet ovat laitteeseen tallentamiasi sijainteja.

#### **Reittipisteen luominen**

Voit merkitä nykyisen sijaintisi reittipisteeksi.

- 1 Valitse käyttäjän painike.
- Käyttäjän painikkeen oletustoiminto on reittipisteen merkitseminen.
- 2 Valitse tarvittaessa kenttä ja tee muutoksia reittipisteeseen.
- 3 Valitse Tallenna.

### Minne?-valikko

**Minne?**-valikon avulla voit etsiä määränpään, johon haluat navigoida. Kaikki **Minne?**-luokat eivät ole käytettävissä kaikilla alueilla ja kaikissa kartoissa.

### Paikan etsiminen nimellä

- 1 Valitse Minne? > Reittipisteet > > Kirjoitushaku.
- 2 Kirjoita nimi tai osa nimestä.
- 3 Valitse 🗸.

### Sijainnin etsiminen toisen sijainnin läheltä

- 1 Valitse Minne? > > > Etsi läheltä.
- 2 Valitse vaihtoehto.
- 3 Valitse sijainti.

### Jäljet

Jälki on kulkemasi matkan tallenne. Jälkiloki sisältää tietoja tallennetun matkan varrelta, esimerkiksi kunkin pisteen ajan, sijainnin ja korkeuden.

#### Jälkilokin mukauttaminen

Voit mukauttaa laitteen jälkien näyttö- ja tallennustavan.

- 1 Valitse Asetus > Jäljet > Jälkiloki.
- 2 Valitse Tallenna, älä näytä tai Tallenna, näytä kartassa. Jos valitset Tallenna, näytä kartassa, jälki näkyy kartassa viivana. Älä tallenna poistaa jälkilokin käytöstä.
- 3 Valitse Tallennustapa.
- **4** Valitse vaihtoehto:
  - Voit tallentaa jäljet vaihtelevaan tahtiin valitsemalla Automaattinen.
  - Voit tallentaa jälkipisteitä tietyin välein etäisyyden mukaan valitsemalla **Matka**.
  - Voit tallentaa jälkipisteitä tietyin välein ajan mukaan valitsemalla Aika.
- 5 Valitse Väli.
- 6 Valitse toinen seuraavista vaihtoehdoista:
  - Jos valitsit **Tallennustapa**-asetukseksi **Automaattinen**, valitse haluamasi jälkien tallennusväli.

**HUOMAUTUS:** jos valitset **Useimmin**, laite tallentaa eniten jälkitietoja, mutta sen muisti täyttyy nopeammin.

 Jos valitsit Tallennustapa-asetukseksi Matka tai Aika, anna arvo ja valitse sitten ✓.

### Navigointi TracBack® toiminnon avulla

Voit navigoida takaisin jälkesi alkuun. Tämä voi olla kätevää, kun haluat palata leiripaikalle tai polun alkuun.

1 Valitse Jälkienhallinta > Nykyinen jälki > Näytä kartta > TracBack.

Reitti on merkitty karttaan lähtöpisteellä, purppuranpunaisella viivalla ja päätepisteellä.

2 Navigoi kartan tai kompassin avulla.

### Navigoinnin lopettaminen

Valitse kartassa tai kompassissa = > Lopeta navigointi.

### Navigoiminen kohteeseen

- 1 Valitse Minne?.
- 2 Valitse luokka.
- **3** Valitse määränpää.
- 4 Valitse Mene.

Kartta avautuu, ja reitti näkyy siinä purppuranpunaisena viivana.

5 Navigoi kartan (sivu 4) tai kompassin (sivu 4) avulla.

### Navigoiminen kartan avulla

- 1 Aloita navigoiminen määränpäähän (sivu 4).
- 2 Valitse Kartta.

Sininen kolmio osoittaa sijaintisi kartassa. Kulkiessasi sininen kolmio liikkuu vastaavasti ja jättää jäljen (polku). Voit muuttaa tapaa, jolla jälkiloki näkyy kartassa (sivu 3).

- 3 Voit tehdä seuraavat toimet:
  - Vedä karttaa, jos haluat katsoa muita kartan alueita.
  - Voit lähentää ja loitontaa karttaa valitsemalla 🕂 ja 🗕
  - Valitse sijainti kartassa (merkitty nastalla) ja valitse sitten näytön yläreunassa oleva tietopalkki, jos haluat tarkastella tietoja valitusta sijainnista.

### Navigoiminen kompassin avulla

Kun navigoit määränpäähän, 🛦 osoittaa määränpäähän kulkusuunnasta riippumatta.

- 1 Aloita navigoiminen määränpäähän (sivu 4).
- 2 Valitse Kompassi.
- 3 Käänny, kunnes ▲ osoittaa kompassin yläreunaa kohti, ja liiku kyseiseen suuntaan määränpäähän.

### Kamera ja valokuvat

Oregon 650- ja 650t-laitteella voi ottaa valokuvia. Kun otat valokuvan, paikan maantieteellinen sijainti tallennetaan valokuvan tietoihin automaattisesti. Voit navigoida sijaintiin.

### Valokuvan ottaminen

- 1 Valitse Kamera.
- 2 Voit muuttaa kuvan suuntaa kääntämällä laitteen vaaka- tai pystysuoraan asentoon.
- 3 Tarvittaessa voit ottaa salaman käyttöön valitsemalla 4. Valitsemalla Automaattinen voit käyttää salamaa ainoastaan, kun kamera havaitsee, että on hämärää.
- 4 Lähennä tai loitonna tarvittaessa vetämällä kosketusnäyttöä kahdella sormella (sivu 3).
- 5 Tarkenna kohteeseen pitämällä ⊡-painiketta painettuna. Pidä laite paikallaan.

Näytössä näkyy valkoinen kehys. Laite tarkentaa kehyksen sisällä olevaan kohteeseen. Kun valokuva on tarkennettu, kehys muuttuu vihreäksi.

6 Ota valokuva vapauttamalla D-painike.

### Geokätköjen lataaminen

- 1 Liitä laite tietokoneeseen mukana toimitetulla USB-kaapelilla.
- 2 Siirry osoitteeseen www.opencaching.com.
- 3 Luo tili tarvittaessa.
- 4 Kirjaudu.
- 5 Etsi ja lataa geokätköjä laitteeseen näyttöön tulevien ohjeiden mukaisesti.

### Laitteen mukauttaminen

### Taustavalon kirkkauden säätäminen

Näytön taustavalon liiallinen käyttö voi lyhentää akunkestoa merkittävästi. Voit maksimoida akunkeston säätämällä taustavalon kirkkautta.

**HUOMAUTUS:** taustavalo saattaa hämärtyä, kun paristojen virta on vähissä.

- 1 Valitse 🕁.
- 2 Voit säätää taustavalon tasoa liukusäätimellä.

Laite saattaa tuntua lämpimältä, kun taustavaloasetus on suuri.

#### Päävalikon mukauttaminen

- Valitse ja vedä haluamasi päävalikon tai sovellussäiliön kuvake uuteen paikkaan.
- Avaa sovellussäiliö ja vedä kuvake päävalikkoon.
- Valitse Asetus > Päävalikko ja seuraa näytön ohjeita.

### Kosketusnäytön lukitseminen

Voit välttää turhat ruutukosketukset lukitsemalla näytön. Valitse () > .

### Kosketusnäytön avaaminen

Valitse ⊕ > 🔒.

### Näytön kääntäminen

Kääntämällä laitetta voit katsella näyttöä vaaka- tai pystytilassa.

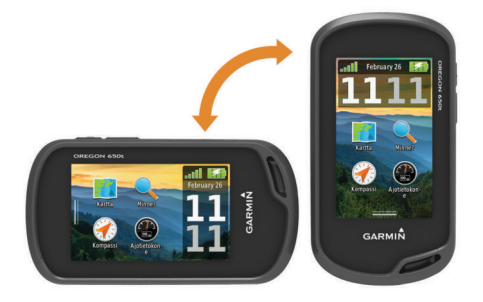

### Profiilit

Profiilit ovat asetusryhmiä, jotka optimoivat laitteen toiminnot käyttötavan mukaan. Voit esimerkiksi käyttää eri asetuksia ja näkymiä metsästykseen ja geokätkentään.

Kun käytät profiilia ja muutat asetuksia, kuten tietokenttiä tai mittayksiköitä, muutokset tallennetaan automaattisesti profiilin osaksi.

#### Profiilin valitseminen

Kun vaihdat toiminnosta toiseen, voit muuttaa laitteen asetuksia vaihtamalla profiilia.

- 1 Valitse Profiilimuutos.
- 2 Valitse profiili.

### Mukautetun profiilin luominen

Voit mukauttaa asetuksia ja tietokenttiä tiettyä toimintoa tai matkaa varten.

- 1 Valitse Asetus > Profiilit > Luo uusi profiili > OK.
- 2 Mukauta asetukset ja tietokentät.

### Painikkeiden mukauttaminen

Voit määrittää virtapainikkeen ja käyttäjän painikkeen toimimaan oikopolkuna tiettyyn valikkoon, asetukseen tai sovellukseen.

- 1 Valitse Asetus > Järjestelmä > Määritä painikkeet.
- 2 Valitse Virtapainike tai Käyttäjän painike.
- 3 Valitse Yksi napautus, Kaksoisnapautus tai Paina pitkään.
- 4 Valitse vaihtoehto.

### Vianmääritys

### Laitteen asetusten nollaaminen

Jos laite lakkaa vastaamasta, se on ehkä nollattava. Tämä ei poista tietoja tai nollaa määrittämiäsi asetuksia.

- 1 Poista akut.
- 2 Asenna akut uudelleen.

### Laitteen rekisteröiminen

Saat laajempia tukipalveluja rekisteröimällä tuotteen jo tänään.

- Siirry osoitteeseen http://my.garmin.com.
- Säilytä alkuperäinen kuitti tai sen kopio turvallisessa paikassa.

### Lisätietojen saaminen

Lisätietoja tästä laitteesta on yhtiön Garmin® sivustossa.

- Siirry osoitteeseen www.garmin.com/outdoor.
- Siirry osoitteeseen www.garmin.com/learningcenter.
- Saat lisätietoja valinnaisista lisävarusteista ja varaosista osoitteesta http://buy.garmin.com tai Garmin jälleenmyyjältä.

### Käyttöoppaan hakeminen

Voit ladata uusimman käyttöoppaan internetistä.

- 1 Siirry osoitteeseen www.garmin.com/support.
- 2 Valitse Manuals.
- 3 Valitse laite näytön ohjeiden mukaan.

## www.garmin.com/support

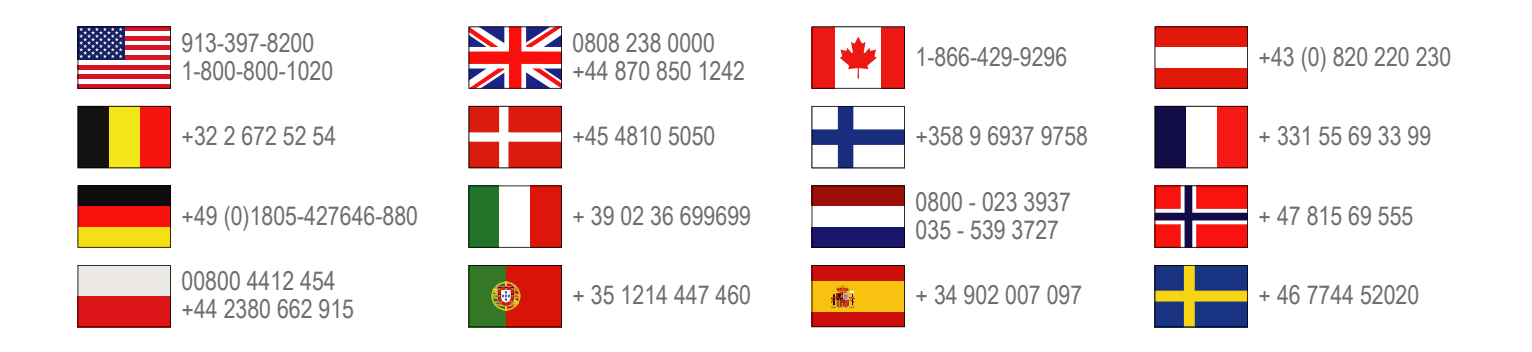

Garmin International, Inc. 1200 East 151st Street Olathe, Kansas 66062, USA

**Garmin (Europe) Ltd.** Liberty House, Hounsdown Business Park Southampton, Hampshire, SO40 9LR UK

Garmin Corporation No. 68, Zhangshu 2nd Road, Xizhi Dist. New Taipei City, 221, Taiwan (R.O.C.) Garmin<sup>®</sup>, Garmin-logo, Oregon<sup>®</sup> ja TracBack<sup>®</sup> ovat Garmin Ltd:n tai sen tytäryhtiöiden tavaramerkkejä, jotka on rekisteröity Yhdysvalloissa ja muissa maissa. Näitä tavaramerkkejä ei saa käyttää ilman Garminin nimenomaista lupaa.

Sana Bluetooth<sup>®</sup> ja vastaavat logot ovat Bluetooth SIG Inc:n omaisuutta, ja Garminilla on lisenssi niiden käyttöön. microSD<sup>™</sup> on SD-3C, LLC:n tavaramerkki. Muut tavaramerkit ja tuotenimet kuuluvat omistajilleen.

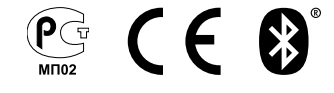